## 在旅行時設定為當地時間

在"時間調整"的"地區設定"中選擇旅遊目的地,將日期及時間顯示改為當 地時間。旅行結束後將地區設定恢復過來。

- 1 觸碰 🖮 以顯示選單。

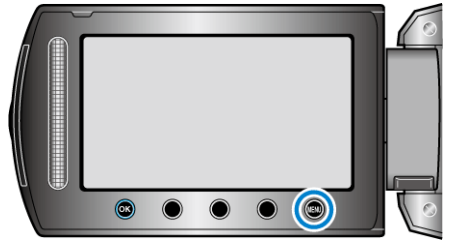

2 選擇 "時間調整" 並觸碰 🐵。

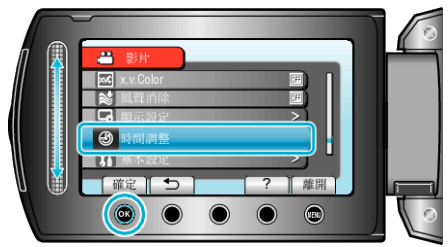

3 選擇"地區設定"並觸碰 🐵。

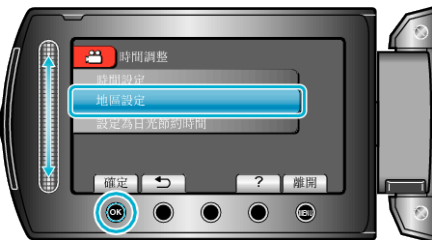

4 選擇旅遊目的地的所處地區,然後觸碰 🐵。

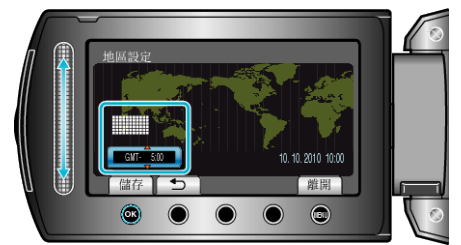

• 畫面上顯示城市名稱及時差。

## 註:-

- 設定"地區設定"會更改時間,以便計算時差。
  回國後,重新選擇原來的地區,將原有的時鐘設定恢復過來。